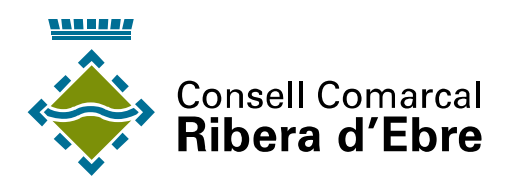

# INSTRUCCIONS PER EMPLENAR LA SOL·LICITUD DEL TRANSPORT ESCOLAR

A continuació us fem arribar les instruccions per poder emplenar la sol·licitud del transport escolar a través de la instància electrònica, única via disponible del curs escolar 2023-2024.

Aquesta sol·licitud l'han d'emplenar tant els alumnes de transport obligatori com els de no obligatori i és imprescindible per poder fer ús del servei.

Per poder fer la sol·licitud necessiteu una identificació digital. En cas de no tenir-ne podeu optar per una de les següents opcions

- escriure un correu electrònic a <u>certificacio@riberebre.org</u> i us indicaran com tramitar un certificat electrònic
- entrar al web <u>https://idcatmobil.seu.cat/</u> i donar-vos d'alta a l'idCAT Mòbil

Passos:

1. Obrir un navegador d'Internet

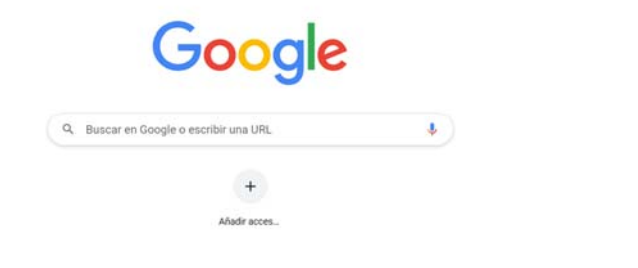

2. Obrir la pàgina web del Consell Comarcal de la Ribera d'Ebre: <u>http://www.riberaebre.org/</u>

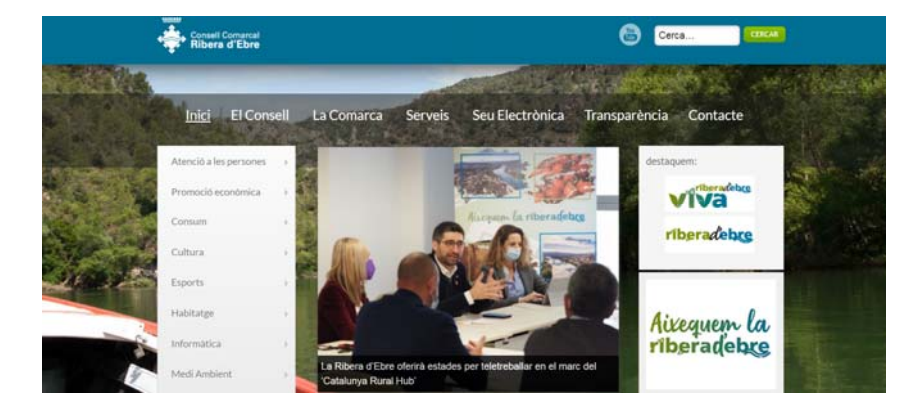

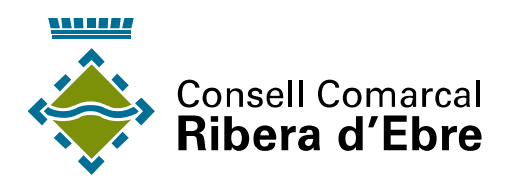

3. Accedir a la seu electrònica

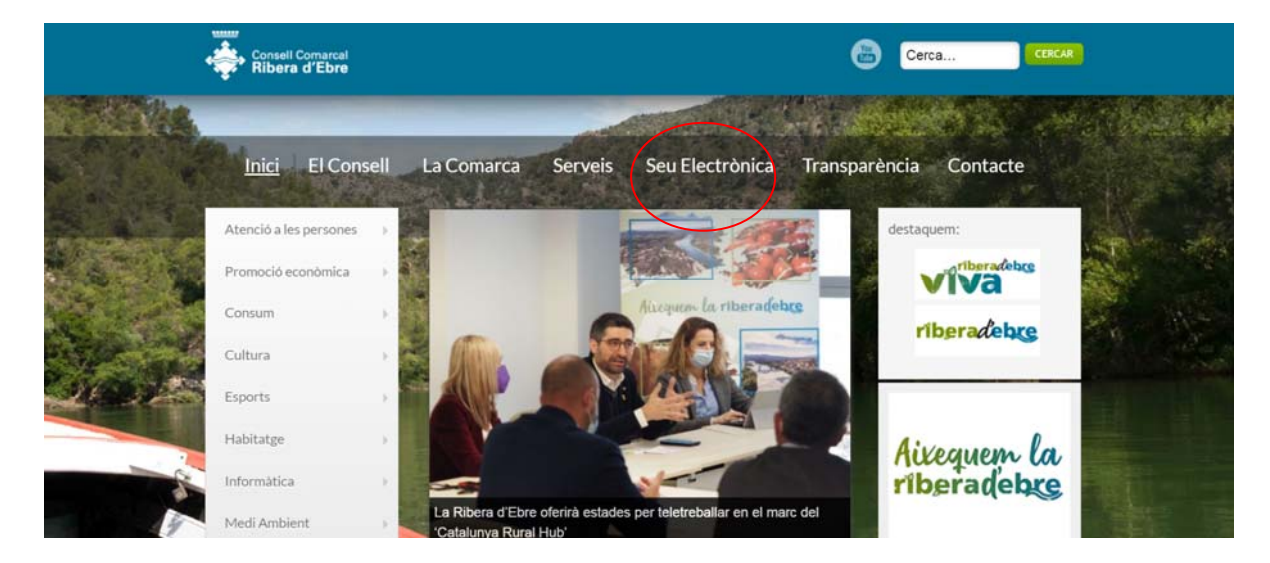

4. Visualitzar la pantalla principal de la seu electrònica

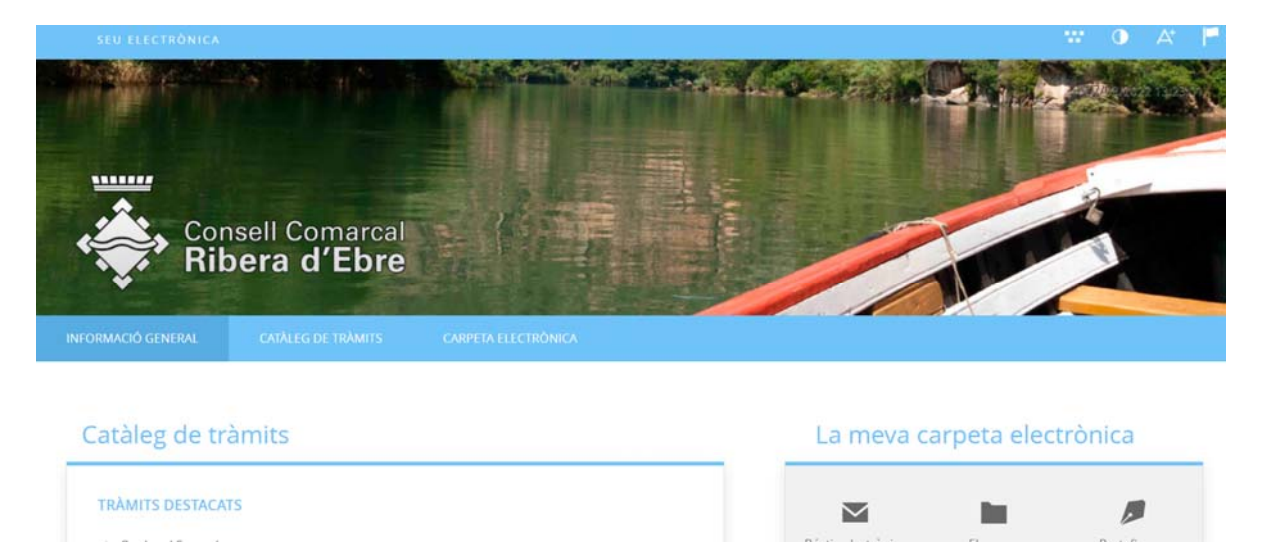

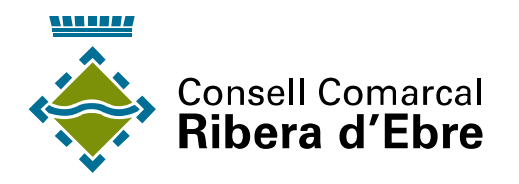

5. Triar l'acció desitjada del catàleg de tràmits de la seu electrònica

| atàleg de tràmits                                              |                             | La meva ca              | La meva carpeta electrònica |              |  |
|----------------------------------------------------------------|-----------------------------|-------------------------|-----------------------------|--------------|--|
| TRÀMITS DESTACATS                                              |                             |                         | in i                        | 1            |  |
| <ul> <li>Queixes i Suggeriments</li> </ul>                     |                             | Bústia electrònica      | Els meus<br>expedients      | Portafirmes  |  |
| <ul> <li>Instància General</li> </ul>                          |                             |                         |                             |              |  |
| <ul> <li>Sol·licitud del transport escolar obligato</li> </ul> | ri ī no obligatori,         | R                       | 1                           |              |  |
|                                                                |                             | Registres<br>presentats | Les meves dades             |              |  |
| GOVERN OBERT                                                   | COMPETÈNCIES I SERVEIS      |                         |                             |              |  |
| Organització i Funcionament                                    | Urbanisme i Habitatge       |                         |                             |              |  |
| Transparência                                                  | Medi ambient i Activitats   | Serveis ele             | ectrònics                   |              |  |
| Participació Ciutadana                                         | Serveis Socials             |                         |                             |              |  |
| ADMINISTRACIÓ CENTRAL                                          | Educació, Cultura i Esports |                         | -                           |              |  |
| ADMINISTRACIO GENERAL                                          | Arbitratge i Consum         | Órgans solviegiats      | Partil da                   | Validació de |  |
| Secretaria General                                             |                             | organs corregiats       | contractant                 | documents    |  |
|                                                                | HISENDA PUBLICA             |                         |                             |              |  |

### 6. Identificar-se electrònicament seleccionat el mitjà desitjat

#### IDENTIFICACIÓ ELECTRÒNICA

En virtut de l'article 9 de la Llei 39/2015, d'1 d'octubre, del Procediment Administratiu Comú de les Administracions Públiques, les Administracions Públiques estan obligades a verificar la identitat dels interessats en el procediment administratiu.

Amb la finalitat de garantir el no repudi de les actuacions que realitzi, el sistema guardarà una auditoria amb segellat de temps de totes les operacions

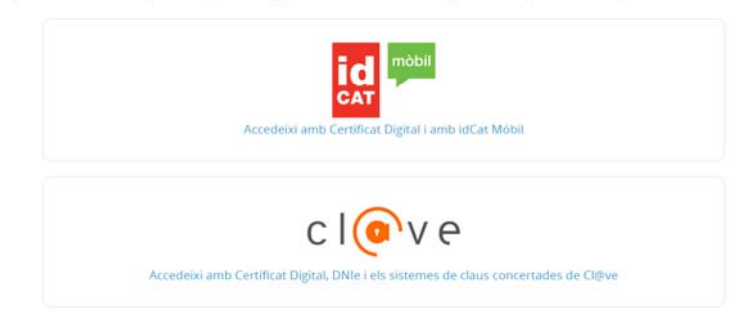

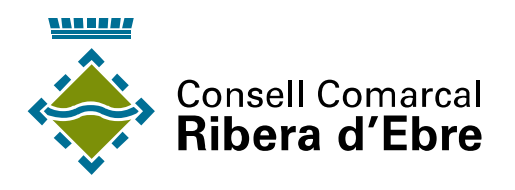

7. Iniciar la sol·licitud

|                                 | nsell Comarcal<br>bera d'Ebre               |                                                                      |                                                              |
|---------------------------------|---------------------------------------------|----------------------------------------------------------------------|--------------------------------------------------------------|
| IFORMACIÓ GENERAL               | CATÀLEG DE TRÀMITS                          | CARPETA ELECTRÓNICA                                                  |                                                              |
| i Catàleg de tràmits Sc         | ol·licitud del transport escolar obligatori | no obligatori.                                                       |                                                              |
| SOL-LICITUD DEL                 | TRANSPORT ESCOLAR OBL                       | GATORI I NO OBLIGATORI.                                              | C Tramitació<br>Electrònica                                  |
| Codi SIA                        | Nom del Tràmit                              |                                                                      |                                                              |
| 2856266                         | Sol·licitud del tran                        | sport escolar obligatori i no obligatori.                            |                                                              |
| Descripció                      |                                             |                                                                      |                                                              |
| Aquest tràmit perme<br>comarca. | et gaudir del servei comarcal de tr         | ansport escolar als alumnes que cursin estudis a les escoles públiqu | es, privades concertades o centres d'educació especial de la |

### 8. Indicar com actuem i començar el tràmit

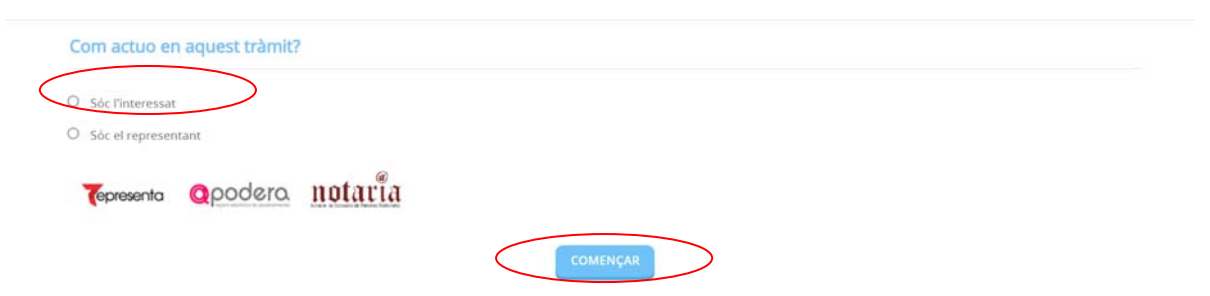

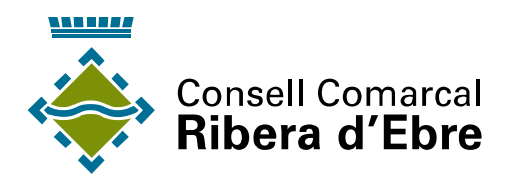

9. Reomplir les dades a l'efecte de notificacions i les dades referents a l'exposició

| Electrònica                                  |                                                       |                                                                     | moon                                                            |                               |
|----------------------------------------------|-------------------------------------------------------|---------------------------------------------------------------------|-----------------------------------------------------------------|-------------------------------|
|                                              | e.                                                    |                                                                     |                                                                 |                               |
| Recordi que la nonficació e                  | s remetrà a l'interessat, ambant un avis al           | al correu electrònic que s'hagi inclòs. Per recollir la notifica    | ació electrònica serà necessari accedir amb un certificat de pr | rsona física de l'interessat. |
|                                              |                                                       |                                                                     |                                                                 |                               |
|                                              |                                                       |                                                                     |                                                                 |                               |
|                                              |                                                       |                                                                     |                                                                 |                               |
|                                              |                                                       |                                                                     |                                                                 |                               |
| -                                            |                                                       |                                                                     |                                                                 |                               |
| Exposa / sol·licita                          | а                                                     |                                                                     |                                                                 |                               |
|                                              |                                                       |                                                                     |                                                                 |                               |
| Exposa                                       |                                                       |                                                                     |                                                                 |                               |
| Que ja s'ha iniciat el                       | termini de presentació de les instân                  | ncies per sol·licitar el serv <del>el de</del> transport escolar, p | per al curs 2023-2024.                                          |                               |
|                                              | a com a Dol del sol lloitant de l'alum                | mna/a sigulanta-                                                    |                                                                 |                               |
| Nom i cognome No                             | m i connome del menor                                 | ine a signa ite.                                                    | Λ                                                               |                               |
| DNI/NIE NIF o NIE                            | del menor                                             |                                                                     | )                                                               |                               |
|                                              | ia: Municipi de residencia                            |                                                                     |                                                                 |                               |
| Municipi de residenc                         |                                                       |                                                                     |                                                                 |                               |
| Municipi de resident                         |                                                       | Escolar al centre escolar Escola de l'alumne                        |                                                                 |                               |
| Municipi de resideno<br>Que l'alumne/a, en e | l curs escolar 2023-2024, farà <u>Curs</u>            |                                                                     |                                                                 |                               |
| Que l'alumne/a, en a                         | Tours escolar 2023-2024, farà <u>Curs</u>             |                                                                     |                                                                 |                               |
| Que l'alumne/a, en a<br>Sol·licita           | <del>n turs accolar 2023-2024, farà <u>Curs</u></del> |                                                                     |                                                                 |                               |

- 10. Informar si s'autoritza o no a tornar sol/a a casa a l'alumne. Cal marcar una de les dues opcions del desplegable. En cas de no autoritzar-ho caldrà indicar el nom de la persona responsable per fer la recollida de l'alumne a la parada.
- a) Obrir el desplegable

| Sol·licita                |           |  |
|---------------------------|-----------|--|
| Autoritzo Si/NQ Pesponsab | recollida |  |
|                           |           |  |
|                           | SEGUENT   |  |
|                           | _         |  |

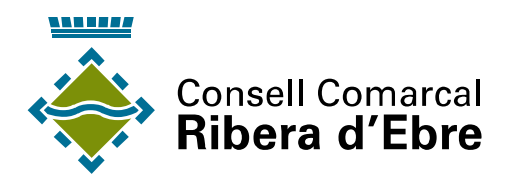

b) Seleccionar una de les dues opcions

| Michael Manufacture ecollida                                                                         |                                                                                                    |  |
|----------------------------------------------------------------------------------------------------|----------------------------------------------------------------------------------------------------|--|
| Seleccioneu-ne un 🗸                                                                                  |                                                                                                    |  |
| No autoritzo el/la meu/va fill/a a tornar sol/a<br>Autoritzo el/la meu/va fill/a a tornar sol/a a ca | i casa. Designo resonsable de la recollida del/de la meu/va fill/a a la parada indicada al/la Sr./Sra.<br>sa des de la parada indicada, sota la meva responsabilitat |  |
|                                                                                                    | SEGÜENT                                                                                                    |  |

c) En cas de no autoritzar la tornada sense acompanyant cal escriure el nom de qui serà el responsable de la recollida

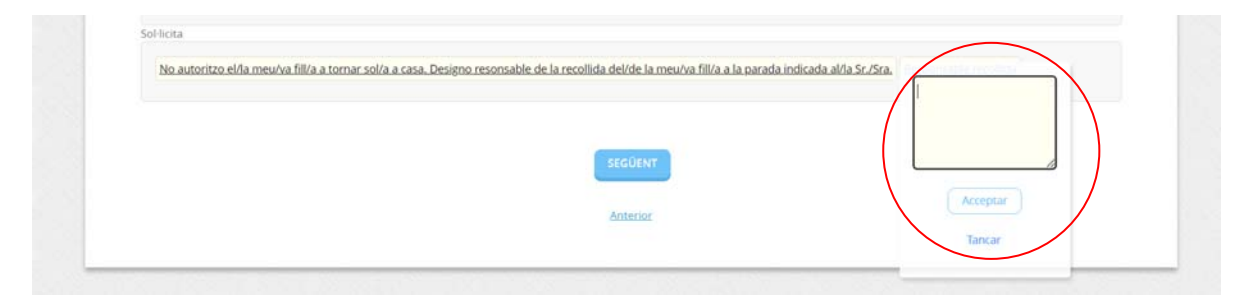

d) En cas d'autoritzar la tornada sense acompanyant no s'ha d'escriure res a l'apartat de "Responsable recollida"

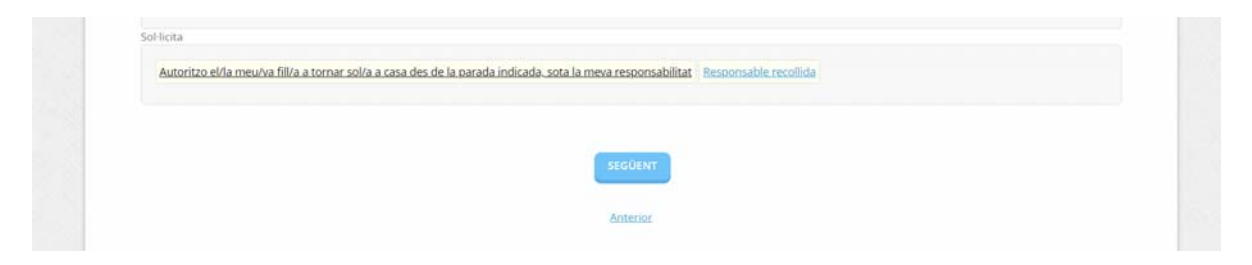

11. Continuar amb la sol·licitud

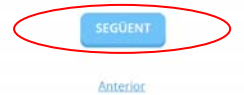

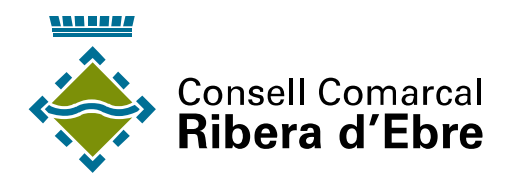

## 12. Continuar amb la sol·licitud sense adjuntar cap document

|                              | 2                                   |                                     | 4                           | 5                                      | 6                       |
|------------------------------|-------------------------------------|-------------------------------------|-----------------------------|----------------------------------------|-------------------------|
| Representació                | Formulari                           | Documents                           | Signar                      | Justificant de recepció                | Justificant de recep    |
| Documentació addio           | tional                              |                                     |                             |                                        |                         |
| (*) En virtut de l'article 2 | 28.1 de la Llei 39/2015. d'1 d'octu | ibre, del Procediment Administratiu | i Comú de les Administracio | ns Públiques, els interessats podran : | aportar qualsevol altre |
| document que estimin         | convenient                          |                                     |                             |                                        |                         |
| Pujar fitxer                 | APORTAR                             |                                     |                             |                                        |                         |
|                              |                                     |                                     |                             |                                        |                         |
|                              |                                     | No hi ha cap o                      | focument carregat           |                                        |                         |

13. Marcar les caselles de selecció i seguir amb el tràmit

| ~ | resto assabentat/ada:                                                                                                    |
|---|----------------------------------------------------------------------------------------------------|
|   | 1. Que cas que no utilitzi el transport escolar durant un període consecutiu superior a 1 mes, sense causa justificada, l'alumne/a es donarà de baixa del servei per a la resta de curs                                                                                          |
|   | escolar.                                                                                                    |
|   | 2. Que la reincorporació al servei de transport de l'alumnat amb dret a transport obligatori només es farà efectiva prèvia justificació per escrit dels motius de la no utilizzació que van                                                                                      |
|   | motivar la baixa.                                                                                                    |
|   | 3. Que en aquest moment se li fa entrega del full amb les normes i criteris d'às del servei de transport escolar.                                                                                                    |
|   | La persona sotasignat DECLARA SOTA LA SEVA RESPONSABILITAT <ol> <li>Que les dades facilitades en aquesta sol·licitud són certes i que es compromet a comunicar al Consell Comarcal de la Ribera d'Ebre qualsevol canvi que es produeox amb relació a le<br/>mateixes.</li> </ol> |
|   | 2. D'acord amb la Llei orgànica 15/1999, de 13 de desembre sobre protecció de dades de caràcter personal, us informem que les dades facilitades podran ser registrades en un fitxer                                                                                              |
|   | automatitzat. El tractament d'aqueta informació és confidencial i només podrà ser usada per a la tramitació de l'expedient associat a aquesta petició i cedida a altres administracione                                                                                          |
|   | oblighter and excelent temperature responses and excelences of an endowney of the excelence function. Redex excels done decade excellence could be de excelsion of                                                                                                    |
|   | publiques en el suposit legalment previstos i quan sigui necessan pel complement de les seves finalitat. Podeu exercir drets d'acces, reconcacio, cancel·lacio i oposicio per escrit al                                                                                          |

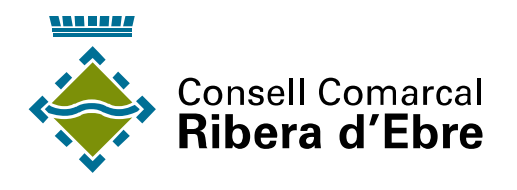

14. Marcar la casella de selecció

| La persona sotasig                                                                                                    | net DECLARA SOTA LA SEVA RESPONSABILITAT                                                                                                    |
|----------------------------------------------------------------------------------------------------|----------------------------------------------------------------------------------------------------|
| 1 One los dados                                                                                                    | forditados en aquesta soldicitud cón certes i que es compromeit a comunicar al Concell Comarcal de la Dihera d'Ebre qualceuel camui que es produieixi amb relació a la                                                                                                    |
| 1. Que les uaues                                                                                                    | radimanda en adreara sourierran sourcerres i dae es combronier a consenciencier de la vaneira a conserva dana dae es bronnent anni teladri a la                                                                                                    |
| materxes.                                                                                                    |                                                                                                    |
| 2. D'acord amb l                                                                                                    | a Llei orgànica 15/1999, de 13 de desembre sobre protecció de dades de caràcter personal, us informem que les dades facilitades podran ser registrades en un fitxer                                                                                                    |
| automatitzat.                                                                                                    | El tractament d'aqueta informació és confidencial i només podrà ser usada per a la tramitació de l'expedient associat a aquesta petició i cedida a altres administracion                                                                                                    |
| públiques en                                                                                                    | el supòsit legalment previstos i quan sigui necessari pel complement de les seves finalitat. Podeu exercir drets d'accés, rectificació, cancel·lació i oposició per escrit al                                                                                                    |
| Consell Coma                                                                                                    | rcal de la Ribera d'Ebre                                                                                                    |
| Consentiment i l                                                                                                    | Deure d'Informar als Interessats sobre Protecció de Dades                                                                                                    |
| Consentiment i I                                                                                                    | Deure d'Informar als Interessats sobre Protecció de Dades<br>de què aquesta Entitat tractarà i guardar les dades aportades en la instància i en la documentació que l'acompanya per a la realització d'actuacions                                                                                                    |
| Consentiment i i<br>He ettat informat e<br>edministratives                                                                                  | Deure d'Informar als Interessats sobre Protecció de Dades<br>de què aquesta Entitat tractarà i guardar les dades aportades en la instància i en la documentació que l'acompanya per a la realització d'actuacions<br>e protecció de dades                                                                                                    |
| Consentiment i<br>He ettat information<br>administratives<br>Informació bàsica sobre<br>Responsable                                         | Deure d'Informar als Interessats sobre Protecció de Dades<br>de què aquesta Entitat tractarà i guardar les dades aportades en la instància i en la documentació que l'acompanya per a la realització d'actuacions<br>re protecció de dades<br>consell Consell Conselt Conserta Ribera d'Ebre                                                                                                    |
| Consentiment i<br>He stat informat i<br>administratives<br>Informació bàsica sobr<br>Responsable<br>Finalitat                               | Deure d'Informar als Interessats sobre Protecció de Dades<br>de què aquesta Entitat tractarà i guardar les dades aportades en la instància i en la documentació que l'acompanya per a la realització d'actuacions<br>e protecció de dades<br>Consell Consel Consel Consel Consel altere<br>Tramitar procediments i actuacions administratives.                                                                                                    |
| Consentiment i l<br>estat informat i<br>administratives<br>Informació básica sobr<br>Responsable<br>Finalitat<br>Legitimació                | Deure d'Informar als Interessats sobre Protecció de Dades de què aquesta Entitat tractarà i guardar les dades aportades en la instància i en la documentació que l'acompanya per a la realització d'actuacions e protecció de dades Consell Consell Consel Consel Consel Consel Consel Consel Consel Consel Consel Consel Consel Consel i atuacions administratives. Compliment d'una missió realitzada en interès públic o en l'esercici de poders públics atorgats a aquesta Entitat.                                                                                                    |
| Consentiment i<br>He extat informat<br>soministratives<br>Informació básica sobr<br>Responsable<br>Finalitat<br>Legitimació<br>Destinataris | Deure d'Informar als Interessats sobre Protecció de Dades de què aquesta Entitat tractarà i guardar les dades aportades en la instància i en la documentació que l'acompanya per a la realització d'actuacions er protecció de dades Consell Consell Conserta Ribera d'Ebre Trantar procedments i actuacions administratives. Compliment d'una missió realitzada en interès público en l'exercici de poders públics atorgats a aquesta Entitat: Se cediran dades, si escau, a altres Administrations Públiques i als Encarregats del Tractament de les Dades. No hi ha previsió de transferències a tercers pasios. |

15. Marcar la casella de selecció i signar la sol·licitud

| Deciero que és cert el contingut d'aquest document i confirmo la meva voluntat de signar-ho |
|---------------------------------------------------------------------------------------------|
| SIGNAR                                                                                      |
| Antenor                                                                                     |

16. Podeu descarregar un comprovant del tràmit i ja heu finalitzat el procés.

Per qualsevol dubte podeu trucar al telèfon 977 40 18 51 o enviar un correu electrònic a secretaria@riberaebre.org